## 3.1.3.3 Modificare i nomi dei layer

Ipotesi:

- *Dati* nella cartella ECDLGIS\_SYLLABUS (percorso: C:\GISeQGIS\_DATI\ECDL\_SYLLABUS)
- Progetti presenti nella cartella PG\_ECDLGIS\_SYLLABUS (percorso: C:\GISeQGIS\_PROGETTI\PG\_ECDLGIS\_SYLLABUS)

Carichiamo il progetto PG\_SYL\_Centri\_Comuni\_Municipi vogliamo rinominare nell'elenco Layer il layer PuntiCOMUNI in PuntiMUNICIPI: si seleziona il layer e cliccando il tasto destro del mouse si sceglie l'opzione Rinomina Layer, il nome attuale del layer cambia stato e diventa modificabile:

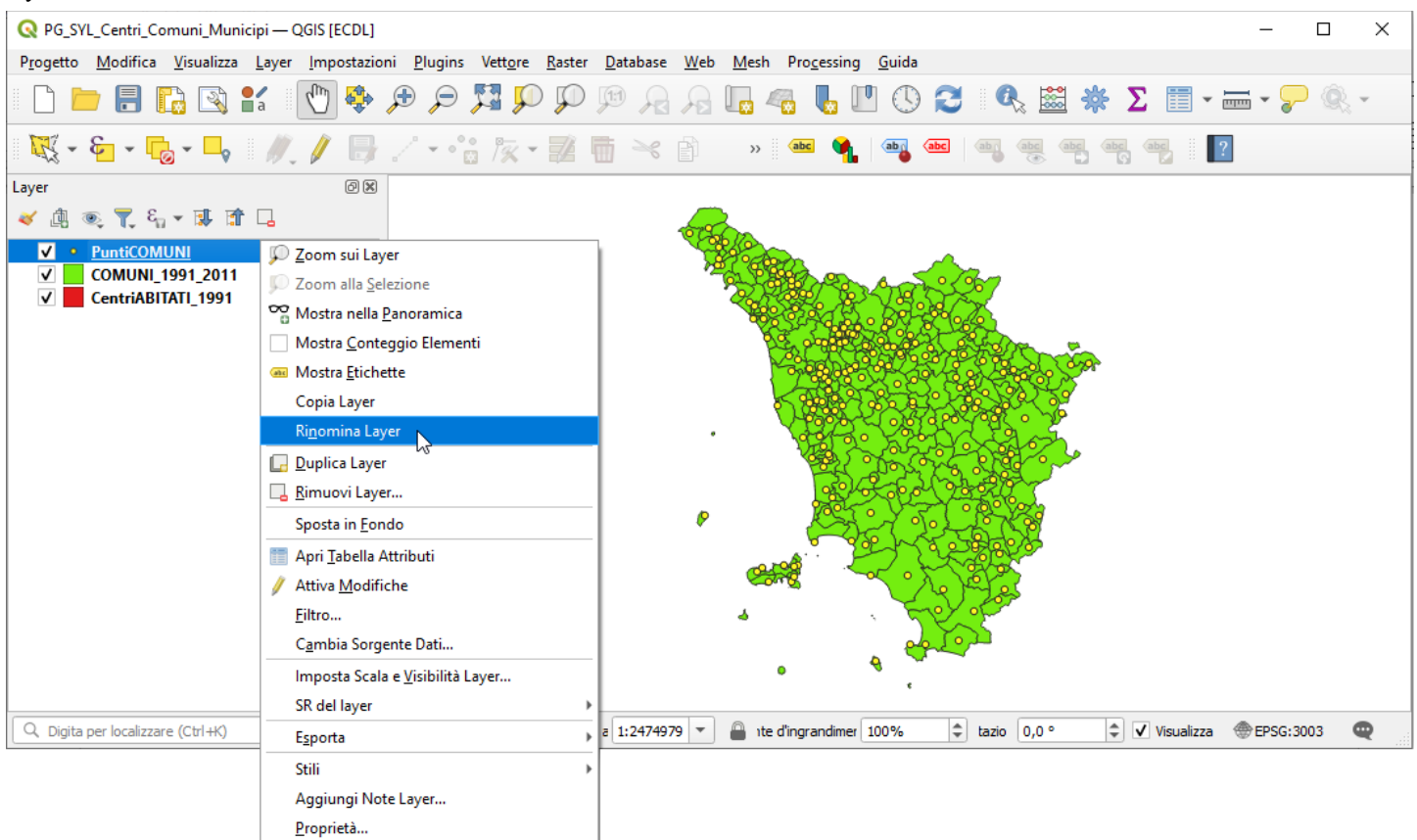

## modificando il nome del layer in PuntiMunicipi risulta:

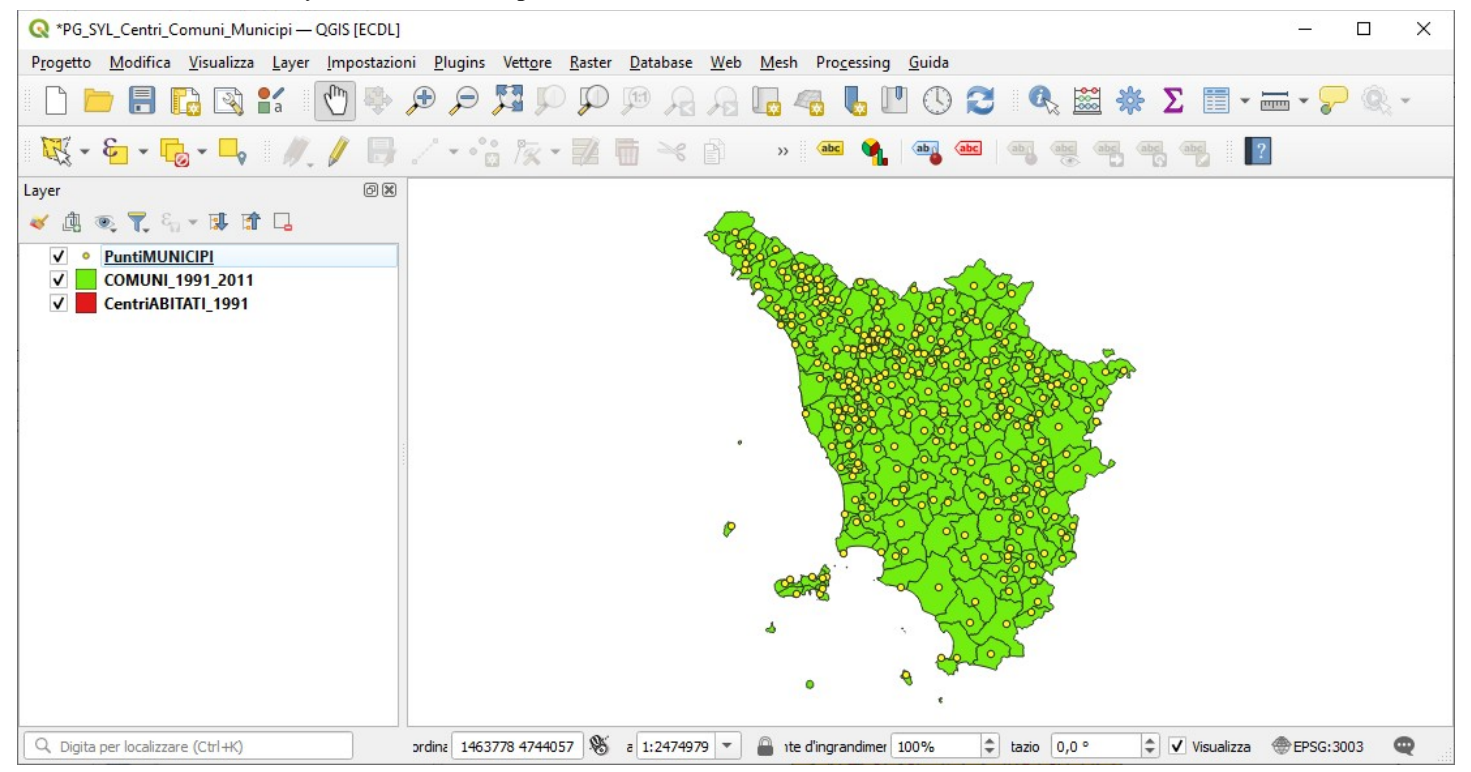

RIFERIMENTO: AICA ECDLGIS Syllabus Modulo 3 QGIS - 3.1 Concetti generali - 3.1.3 Gestione dei layer - 3.1.3.3 Modificare i nomi dei layer

Da tenere presente che il cambio di nome di layer nella TOC (Table Of Content - pannello Layer) non rinomina il layer nell'origine dati, ma solo come etichetta nel progetto corrente, tale modifica verrebbe mantenuta – ma sempre a livello etichetta – solo se si salvasse il progetto.

Se invece si vuole modificare in modo permanente il nome del layer si seleziona il layer e cliccando il tasto destro del mouse si sceglie l'opzione Esporta ► Salva Elementi Come... scegliendo per non alterare la cartella originaria di salvare con il nuovo nome x\_PUNTIMUNICIPI in C:\GISeQGIS\_OUTPUT\OT\_ECDLGIS\_SYLLABUS\PUNTIMUNICIPI <sup>1</sup>:

| 🔇 Salva Vet                                  | tore come                                                               |                    |    |   |
|----------------------------------------------|-------------------------------------------------------------------------|--------------------|----|---|
| Formato                                      | ESRI shapefile                                                          |                    |    | - |
| Nome file                                    | C:\GISeQGIS_OUTPUT\OT_ECDLGIS_SYLLABUS\PUNTIMUNICIPI\x_PUNTIMUNICIPI    |                    |    |   |
| Nome layer                                   |                                                                         |                    |    |   |
| SR                                           | EPSG:3003 - Monte Mario / Italy zone 1                                  |                    |    | • |
| c. 10                                        |                                                                         |                    |    |   |
|                                              | UIF-                                                                    | -8                 |    | • |
| <ul> <li>Salva so</li> <li>Selezi</li> </ul> | ono gii elementi selezionati<br>ona i campi da esportare e le loro opzi | ioni di esportazio | ne |   |
| ✓ Mantier                                    | i i metadati del layer                                                  |                    |    |   |
| Geom                                         | etria                                                                   |                    |    |   |
| Est                                          | tensione (attuale: nessuno)                                             |                    |    |   |
| Opzion                                       | ni del layer                                                            |                    |    |   |
| h Oneire                                     | ni norconalizzato                                                       |                    |    |   |
| Opzioi                                       | iii personalizzate                                                      |                    |    |   |
| ▶ Opzioi                                     | n personalizzate                                                        |                    |    |   |

## premendo **OK** si ha:

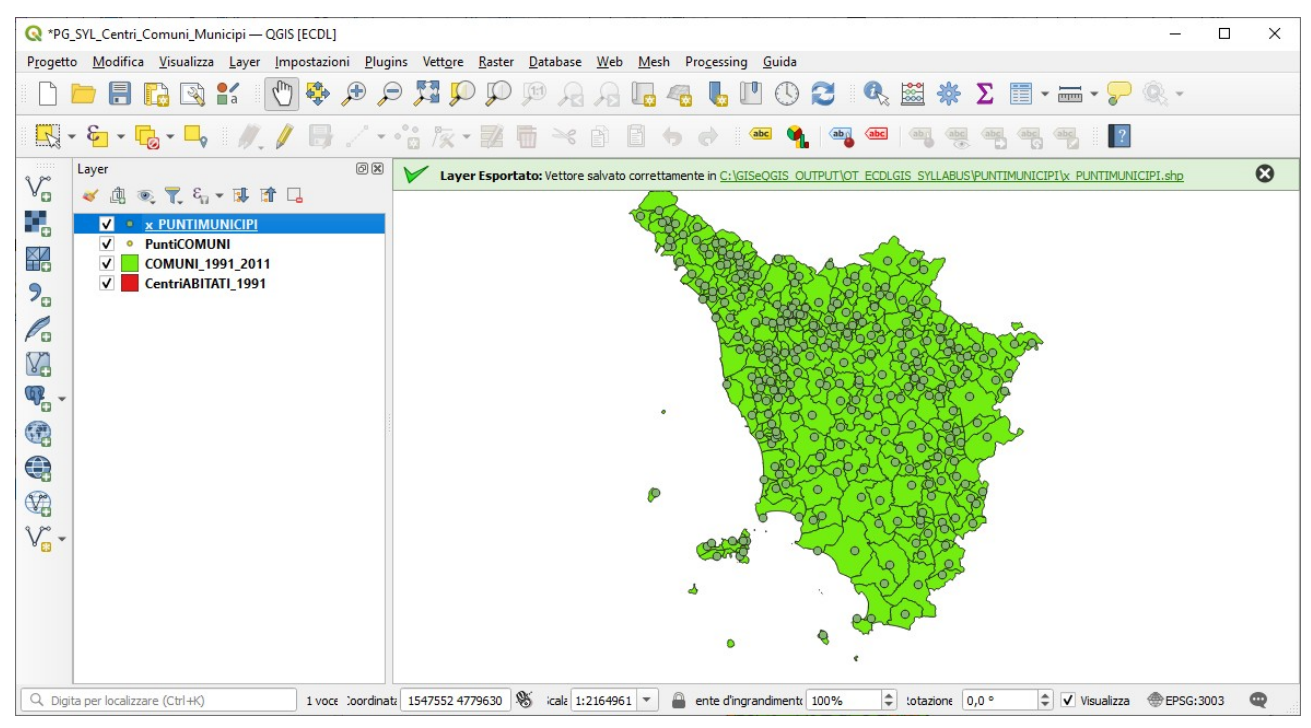

in questo modo si è creato un nuovo shapefile uguale al precedente ma con nome diverso (per come si è operato anche in cartella diversa), se si vuole si può eliminare dal pannello Layer il layer originario, il percorso completo del nuovo shapefile è: C:\GISeQGIS OUTPUT\OT ECDLGIS SYLLABUS\PUNTIMUNICIPI\x PUNTIMUNICIPI

<sup>1</sup> Deve già esistere la cartella C:\GISeQGIS\_OUTPUT\OT\_ECDLGIS\_SYLLABUS\PUNTIMUNICIPI